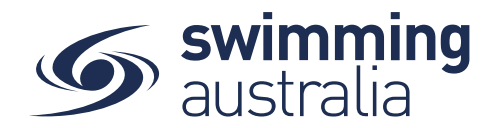

## **HOW DO I REQUEST A REFUND?**

Swim Central allows members to request refunds from completed transactions directly to Club from which the purchase was made. This help guide is for **Individual or Parent/Principal members** to request refunds for completed purchase transactions made via Swim Central.

*If you are an individual member not attached to a family group buying a membership for yourself*, Login and go directly to My Purchases from your personal dashboard.

## If you are a Parent/Principal of a family group buying a membership for a

*child/dependant,* Login and impersonate the member of your family who you wish to purchase the product for. You will need to Unlock your family group (by clicking on the lock icon at the top right of the screen and entering your family PIN) and then click on the correct name to impersonate the member.

| Swim central                                | My Family  |         |         |                                                        |
|---------------------------------------------|------------|---------|---------|--------------------------------------------------------|
| Login to your account                       | →          | Your N  | ano     |                                                        |
| Yuur email                                  | Dependants | _       | _       |                                                        |
| Remember password? Forgot Password? LOGIN   |            | Child 1 | Chiel 2 | Enter your PIN to Unlock<br>Family Administration Mode |
| OR CONTINUE WITH                            | Members    |         |         | $\cdot \cdot \cdot \cdot +$                            |
|                                             |            |         |         | Confirm                                                |
| Don't have a login? Register for an account |            |         |         | Forgot pin?                                            |

Select My Purchases from your left-hand navigation panel on your personal dashboard.

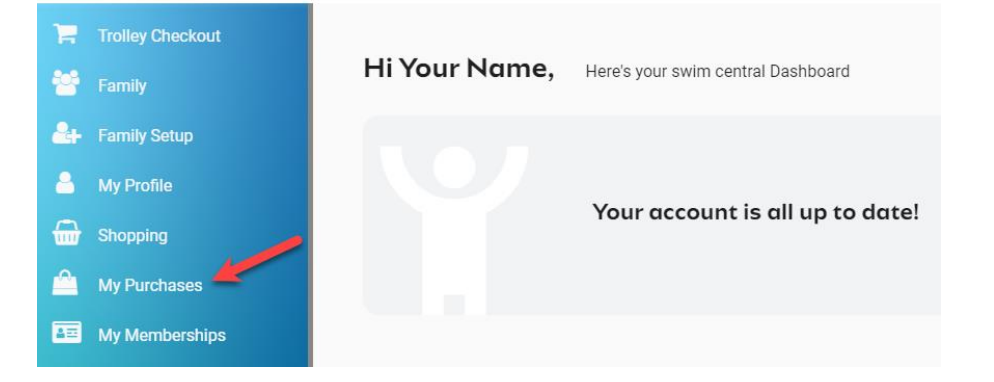

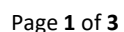

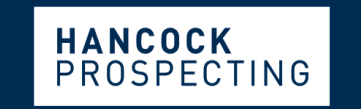

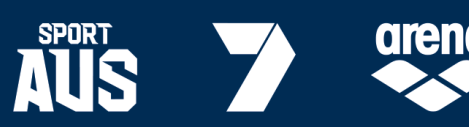

PRINCIPAL PARTNER

MAJOR PARTNERS

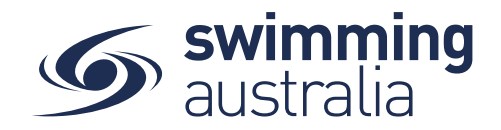

Select the purchase which you would like to request the refund for on the left and then details of the purchase will appear on the right.

| Purchases             |                    |                 | PO# 200520102522 | Products                                                          |                        |               |
|-----------------------|--------------------|-----------------|------------------|-------------------------------------------------------------------|------------------------|---------------|
| rom Date<br>1/01/2017 | To Date 27/05/2020 | Durchase Status | *                | Transactions <b>i</b>                                             |                        | Inv           |
| Date 🗸                | State —            | Total incGST    |                  | Q Search                                                          |                        |               |
| 0-05-2020             | Completed          | \$405.99        | Ø                | Product Name                                                      | exGST Qty              | incG          |
|                       |                    |                 |                  | Sr. Swimmer (16+ yrs)<br>🏋 Firbank Aquastars<br>🏝 Child 1 Profile | \$207.61 1<br>\$107.96 | \$228<br>\$11 |
|                       |                    |                 |                  | Swimmer (9-12)<br>🏋 Firbank Aquastars<br>🎍 Child 2 Profile        | \$161.47 1<br>\$47.98  | \$177<br>\$52 |
|                       |                    |                 |                  |                                                                   | Grand Total 2          | \$405         |
|                       |                    |                 |                  |                                                                   | GST Component          | \$36          |
|                       |                    |                 |                  |                                                                   | Transaction Fee*       | \$5           |
|                       |                    |                 |                  | * included in total<br>^ after voucher redemption                 |                        |               |
|                       |                    |                 |                  |                                                                   |                        |               |

Click the refund icon  $\Im$  next to the product you are requesting a refund for to initiate the refund request.

| Transactions 🚍                                                |                      |     |                                |
|---------------------------------------------------------------|----------------------|-----|--------------------------------|
| Q Search                                                      |                      |     |                                |
| Product Name                                                  | exGST                | Qty | incGST                         |
| Sr. Swimmer (16+ yrs)<br>Firbank Aquastars<br>Child 1 Profile | \$207.61<br>\$107.96 | 1   | \$228.37<br>\$118.76           |
| Swimmer (9-12)<br>Firbank Aquastars<br>Child 2 Profile        | \$161.47<br>\$47.98  | 1   | \$177.62 <b>D</b><br>\$52.78 V |
|                                                               | Grand Total          | 2   | \$405.99                       |
|                                                               | GST Component        |     | \$36.91                        |
|                                                               | Transaction Fee*     |     | \$5.46                         |
| * included in total<br>^ after voucher redemption             |                      |     |                                |
|                                                               |                      |     |                                |

This request will then be sent to the Club that you purchased the product from for approval.

Page **2** of **3** 

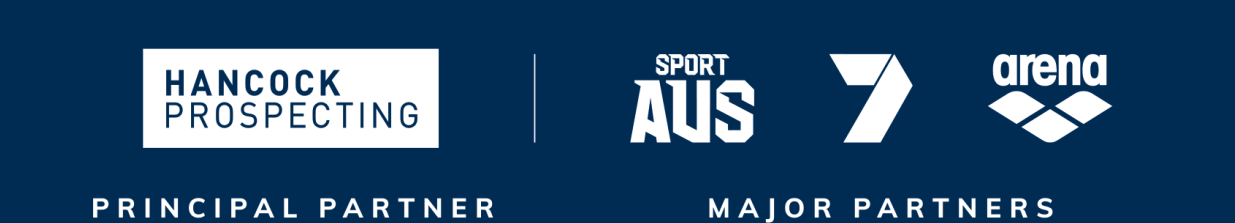

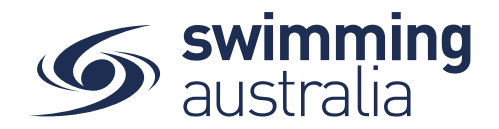

The icons next to the line item in the invoice will display the progress of the refund request.

A. This icon means the refund is pending. The refund request has been sent to the Club that sold the product to you and is awaiting approval.

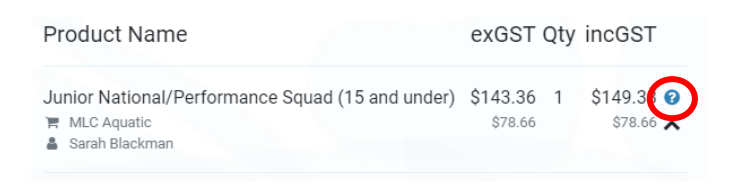

B. This icon means the refund has been approved by the selling Club and is awaiting refund transaction processing.

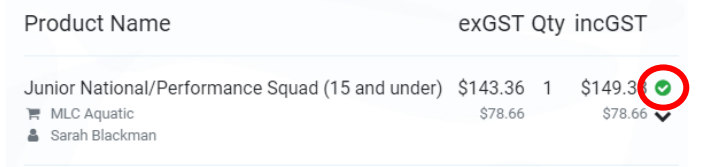

C. This icon means the refund has been processed and the money will be returned onto the card the purchase was made with.

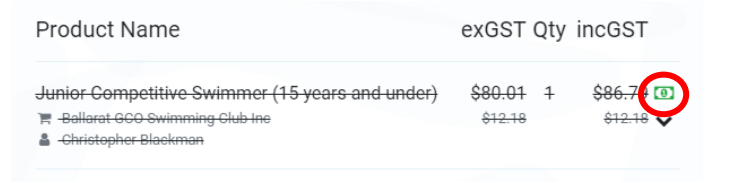

D. This icon means the refund has been declined.

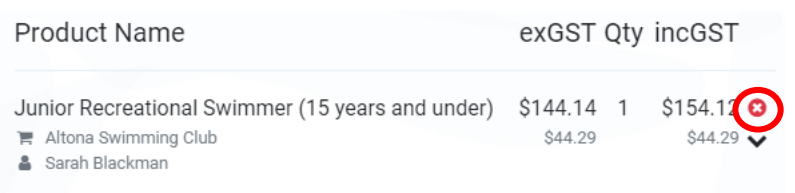

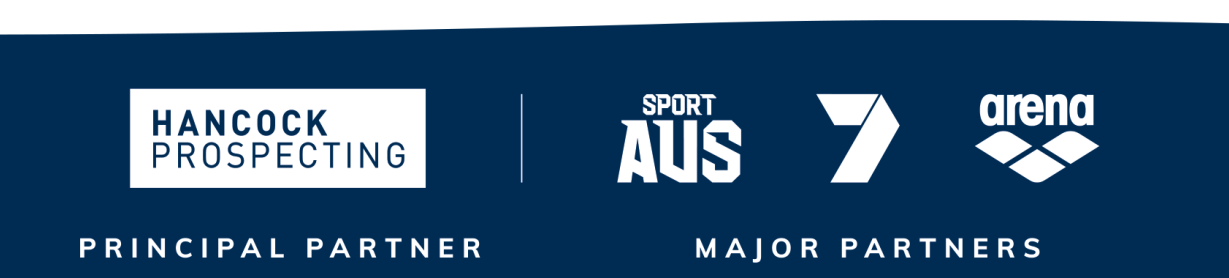

Page **3** of **3**